## 動画(Flash Player)再生で音声が出力されない場合の対処方法

WindowsUpdte により、デジタル教科書・NHK 学校放送などの音声がプロジェクタからでなくなった症状が出ています。下記の方法などで対応してみてください

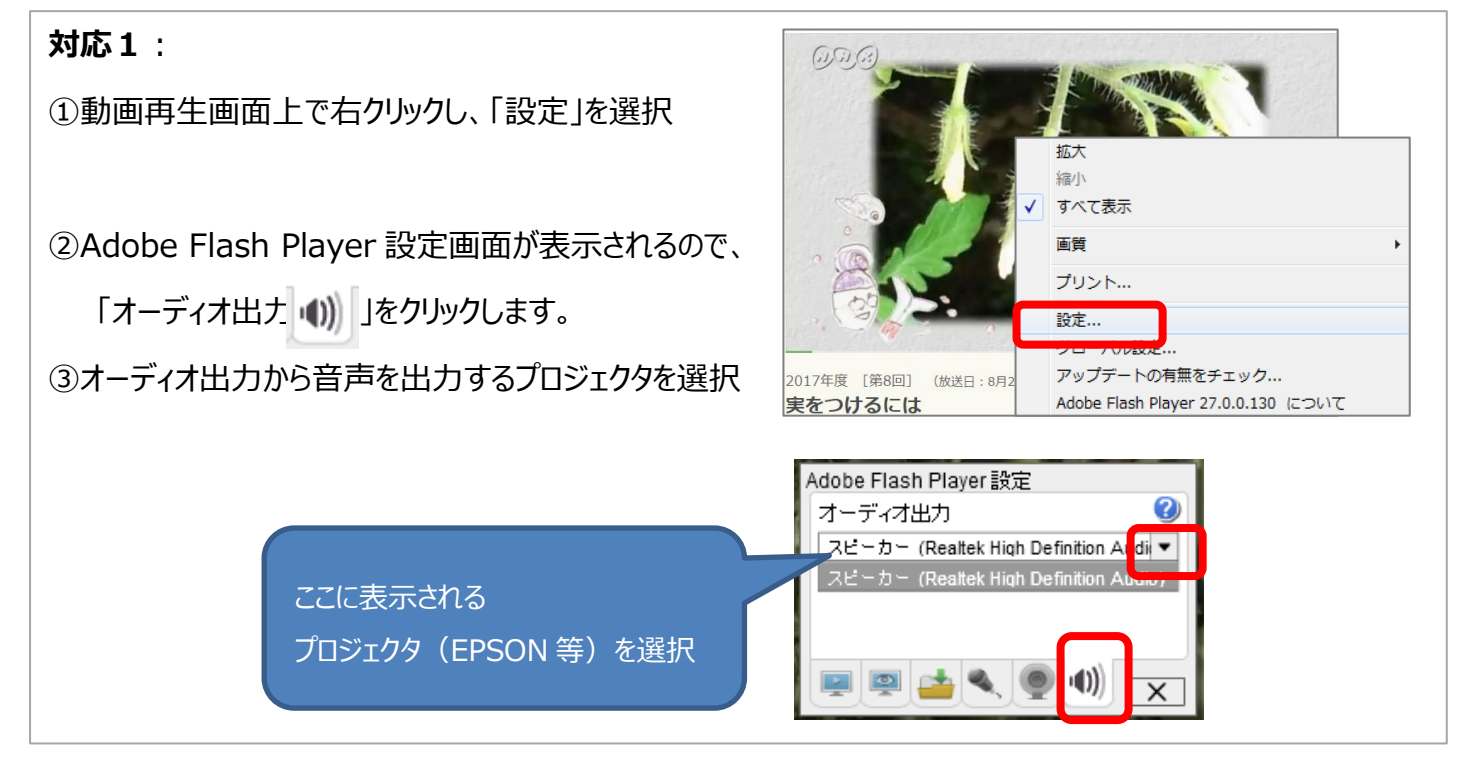

## 対応2:

①タスクバー右下のスピーカアイコンを右クリック

②「再生デバイス」を選択

③サウンド再生デバイスで該当のプロジェクタ以外のデバイスを

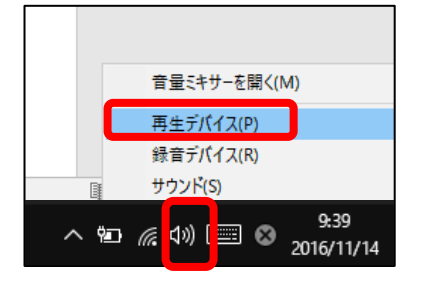

右クリックで「無効化」する

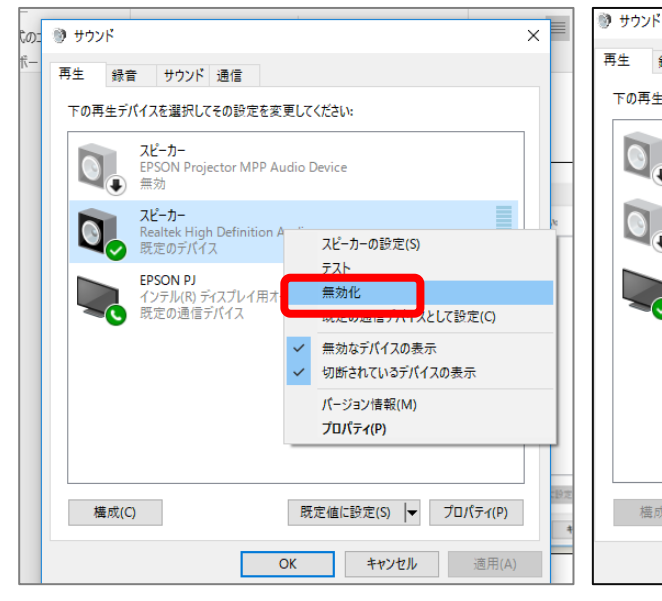

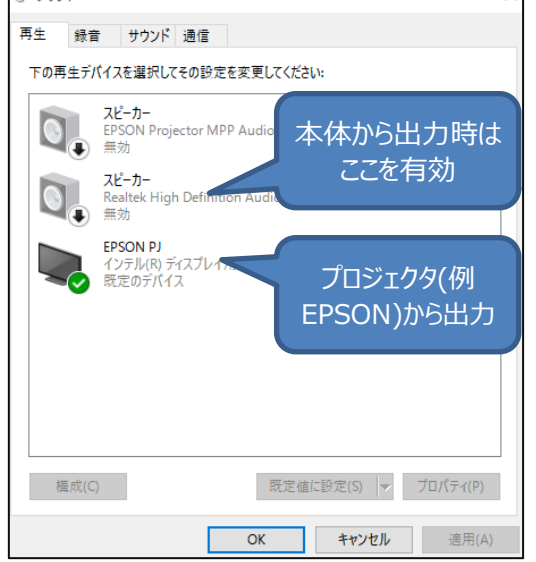